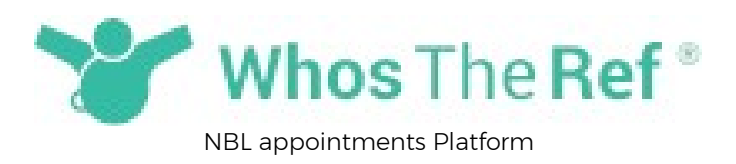

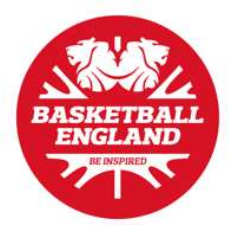

This platform will now be the place to access all of your appointments for NBL games.

Whether you need a password because you're a brand new user or if you are an existing user and have forgotten your password, the instructions on getting a password are below

Step 1: Go to the home page at: www.whostheref.com and click 'Login'

Step 2: Enter your registered email address as the user name and leave the password blank

**Step 3**: Select your sport from 'Please choose your sport' dropdown menu

| Jser name;                        |                |
|-----------------------------------|----------------|
| Enter your email address          |                |
| assword:                          |                |
|                                   |                |
| orgot or need a password? or Sign | up as new user |
| llaara ahaara waxr marti          |                |
| Basketball                        |                |
|                                   |                |
|                                   | Proceed        |
| lemember me                       |                |

Step 4: Click on 'Forgot or need a password' link

| afrastructure@basketballengland.c     | o uk       |
|---------------------------------------|------------|
| in astructure@basketbailerigianu.c    | 0.06       |
| ssword:                               |            |
| rgot or need a password? or Sign up a | s new user |
| lose                                  |            |
| Forgot or need a password             |            |
| Send my password reminder             |            |
| )<br>Sign up as new user              |            |
|                                       |            |
| ease choose your sport:               |            |
| asketball V                           |            |
|                                       |            |
|                                       | Drocood    |

Step 5: Select 'Forgot or need a password'

## Step 6: Click Proceed

Step 7: If your email address is recognised by the system, then an email will be sent to you with instructions on how to reset your password

| Do Not Reply. This email was sent to John Smith because you are a subscriber via your sports organis<br>sent by WhosTheRef.com. Do Not Reply to WhosTheRef.com as replies to this address are no<br>To unsubscribe from these emails or to report as spam, click HERE | View online<br>ation. This email was<br>ot monitored. |
|----------------------------------------------------------------------------------------------------|-------------------------------------------------------|
| Powered by www.WhosTheRef.com                                                                                                    | Login                                                 |
| MPORTANT:To help ensure delivery of emails please add do.not.reply@whostheref.com to your email<br>Sender list.                                                                                                    | program's Safe                                        |
| Dear John,<br>We have received a request to update your password. If you made this request, please click the button<br>make this request, please ignore this email                                                                                                    | below. If you did not                                 |
| Update password                                                                                                    |                                                       |
| or alternatively copy and paste this entire website link into your browser:                                                                                                    |                                                       |
| https://www.whostheref.com/forgot-password.php?                                                                                                    |                                                       |
| action=reset&code=ea3d9c4c10321c4a1f5fee72e66dd6f6&email=infrastructure@basketballengland.co                                                                                                    | .uk&dbtu=basketball                                   |
|                                                                                                    |                                                       |

Once you are set up you can update your availability <u>HERE</u>